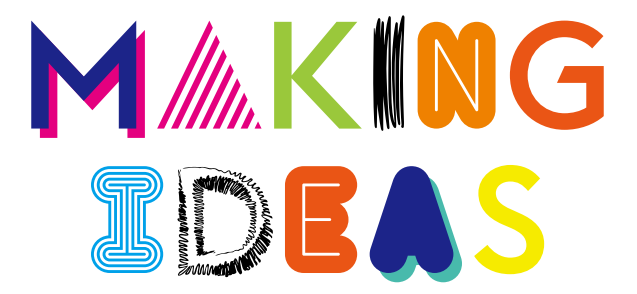

# BAMBOO<sup>®</sup>

# Bamboo Folio

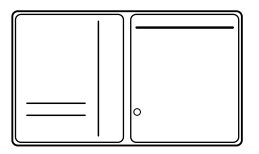

# Bamboo Slate

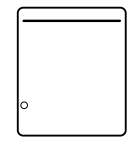

### Accessoires fournis

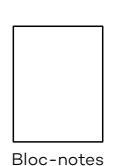

Ų

Stylet

Cartouche d'encre

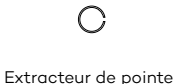

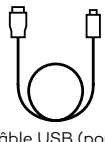

Câble USB (pour le chargement)

-le guide Making Ideas -Informations importantes sur le produit

#### Remplacement de la cartouche d'encre

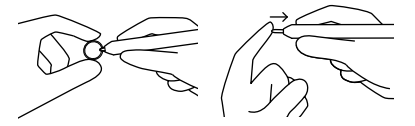

- 1. Retirez la cartouche d'encre à l'aide de l'extracteur de pointe.
- 2. Insérez une cartouche neuve.
- 3. Appuyez dessus pour qu'elle tienne bien en place.

FR

#### Premiers pas avec le Bamboo Folio ou le Bamboo Slate

Pour utiliser votre Bamboo Folio ou votre Bamboo Slate dans les meilleures conditions, vous devez installer l'application Wacom Inkspace. Elle déplace sur votre périphérique mobile les idées que vous avez écrites à la main et permet d'y apporter des modifications numériques simples. Elle vous donne également accès aux services d'Inkspace, pour que vous puissiez stocker vos notes dans le cloud, les synchroniser avec d'autres périphériques, les partager avec d'autres personnes et bien plus encore.

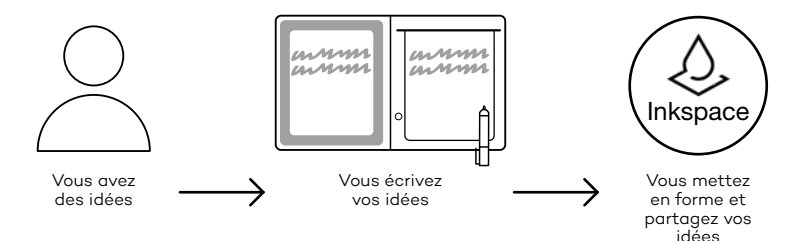

Suivez les étapes décrites ci-dessous pour tirer le meilleur parti de vos idées :

1. Rechargez votre Bamboo Folio ou votre Bamboo Slate en le connectant au périphérique de chargement USB, à l'aide du câble fourni.

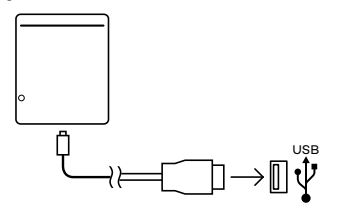

- 2. Le voyant d'alimentation situé en bas à l'avant de l'appareil s'éteindra pour indiquer qu'il est complètement chargé.
- Téléchargez l'application Wacom Inkspace depuis votre boutique d'applications. L'application Wacom Inkspace vous guidera pendant la procédure de jumelage et lors de la configuration de votre Bamboo Folio ou Bamboo Slate. Afin de bénéficier des services d'Inkspace, inscrivez-vous et recevez gratuitement un identifiant Wacom.
- 4. Allumez le Bamboo Folio ou Bamboo Slate en appuyant sur le bouton pendant environ 3 secondes.
- 5. Pour jumeler votre Bamboo Folio ou Bamboo Slate, votre smartphone ou tablette doit être allumé. Appuyez sur le bouton du Bamboo Folio ou du Bamboo Slate et maintenez-le enfoncé pendant environ 6 secondes, jusqu'à ce que le voyant LED bleu commence à clignoter. Le jumelage est établi lorsque le voyant LED devient vert.
- Activez votre package Inkspace Plus gratuit pendant trois mois pour pouvoir utiliser de nombreuses fonctionnalités supplémentaires, comme par exemple la fonctionnalité Ink to Text, qui permet de convertir une écriture manuscrite en texte enrichi.

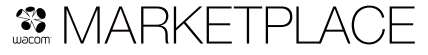

Pour découvrir encore plus d'outils, de services et de fonctionnalités, explorez la boutique Wacom Marketplace.

#### Bouton et voyant LED

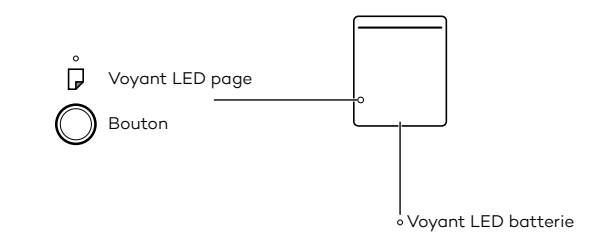

| Voyant LED page                                                                       |                                  |
|---------------------------------------------------------------------------------------|----------------------------------|
| Vert.                                                                                 | La page est vide                 |
| Bleu                                                                                  | La page possède du contenu       |
| Bleu clignotant                                                                       | Jumelage bluetooth               |
| Rouge                                                                                 | Mémoire pleine                   |
| Bouton                                                                                |                                  |
| Maintenez le bouton enfoncé pendant 3 secondes                                        | Mise sous tension / hors tension |
| Maintenez le bouton enfoncé pendant 6 secondes lorsque le<br>périphérique est allumé. | Jumelage                         |
| Remarque : le voyant LED s'éteint et commence à clignoter bleu.                       |                                  |
| Enregistrer page / page suivante                                                      | Appuyez une seule fois           |
| Voyant LED batterie                                                                   |                                  |
| Orange clignotant                                                                     | Batterie faible                  |
| Orange                                                                                | Batterie en charge               |
| Éteint (pendant la charge)                                                            | Batterie pleine                  |

# Site d'assistance Wacom

Pour contacter l'assistance et enregistrer votre produit, rendez-vous sur wacom.com et cliquez sur « Aide ».

# wacom.com

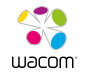

© 2016 Wacom Co., Ltd. All rights reserved. Wacom, Bamboo and their respective logos are trademarks and/or registered trademarks of Wacom Co., Ltd. All other company names and product names are trademarks and/or registered trademarks of their respective owners.

Modifications and errors excepted.

UM-0588(B)